# Aide en ligne

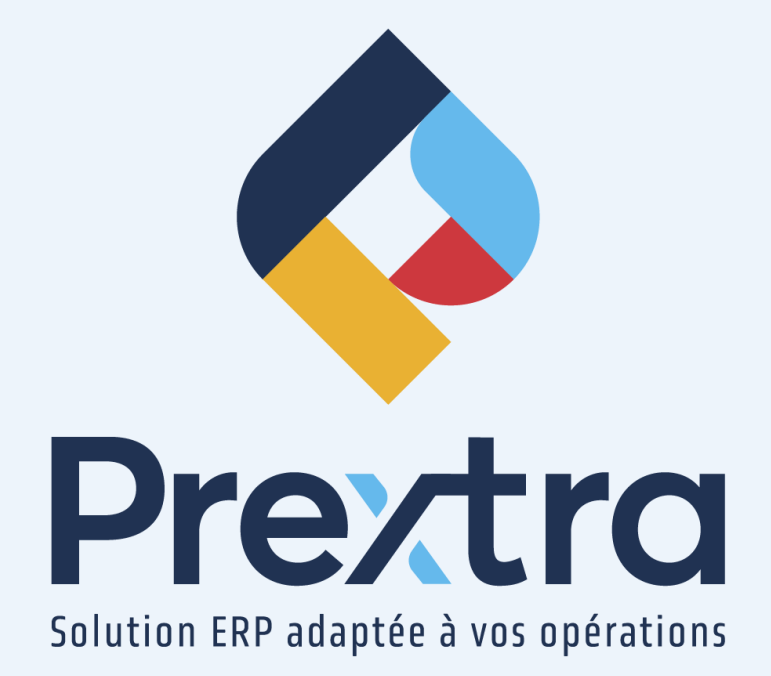

### Report des frais courus au Grand Livre

#### Table des matières

| 1. | Création | des | frais | courus | au | GL |
|----|----------|-----|-------|--------|----|----|
|----|----------|-----|-------|--------|----|----|

2. Transactions au Grand Livre

## **Report des frais courus au Grand Livre**

Le report des frais courus vous permet de générer une transaction au Grand Livre, afin de comptabiliser vos frais courus à venir pour les bons d'achat réceptionnés non facturés.

Dirigez-vous dans l'option « Report des frais courus au GL » du menu « Utilitaires » du module « Achats » afin de générer vos frais courus au Grand Livre.

**NOTE :** De plus, il est possible de lancer un deuxième report des frais courus au Grand Livre pour une même période ou une même date, si le premier report a été supprimé.

### 1. Création des frais courus au GL

Dirigez-vous dans l'option « Report frais courus au GL » du menu « Utilitaires » du module « Achats » et sélectionnez soit une date pour générer vos frais courus ou sélectionnez une période de Grand Livre.

De plus, vous devez sélectionner si vous désirez générer vos frais courus par bon de commande ou par réception.

**NOTE :** Il est possible d'inclure les types de coûts lors du report des frais courus au Grand Livre en activant la configuration « FeesByCostType ». Ainsi, une écriture au Grand Livre sera générée pour chacun de vos types de coûts.

| ۲ | Report frais courus au GL          |
|---|------------------------------------|
| ۲ | Date : 10/01/2023                  |
| 0 | Période GL : 2023-1 (Janvier 2023) |
|   | OPar BC OPar réception             |
|   | Sortie Excel : 🗌                   |
|   | Visualiser Report au GL            |
|   | Fermer                             |

Le bouton « Visualiser » vous permet visualiser le rapport de vos frais courus.

Sur la première page du rapport, vos réceptions non facturées vous seront affichées.

|                    |                       |               | BT DNT<br>Frais Courus - Réceptions<br>Devise: CAD<br>En date du : 30/04/ | non facturées |               |            |              |
|--------------------|-----------------------|---------------|---------------------------------------------------------------------------|---------------|---------------|------------|--------------|
| # Réc. Réf. fourn. | Rec. date Fournisseur | BC-Ln-Rel     | Item                                                                      | Qté commandée | Qté reçue UDM | Prix       | Montant Dev. |
| 12                 | 07/03/2022 INFEXP     | <u>11-1-1</u> | 1001040024 Ordinateur complet                                             | 3.0000        | 3.0000 CH     | 250.0000   | 750.00 CAD   |
|                    | Total réception       |               |                                                                           |               |               |            | 750.00       |
| <u>15</u>          | 09/03/2022 CDID       | 9-1-1         | 1001040024 Ordinateur complet                                             | 5.0000        | 6.0000 CH     | 1,000.0000 | 6,000.00 CAD |
|                    | Total réception       |               |                                                                           |               |               |            | 6,000.00     |
| <u>16</u>          | 28/03/2022 AAINF      | 13-1-1        | 1001040024 Ordinateur complet                                             | 2.0000        | 2.0000 CH     | 500.0000   | 1,000.00 CAD |
|                    | Total réception       |               |                                                                           |               |               |            | 1,000.00     |
| <u>17</u>          | 31/03/2022 AAINF      | <u>15-1-1</u> | 1001040024 Ordinateur complet                                             | 2.0000        | 2.0000 CH     | 200.0000   | 400.00 CAD   |
|                    | Total réception       |               |                                                                           |               |               |            | 400.00       |
| <u>18</u>          | 31/03/2022 ABCD       | <u>1-1-1</u>  | 100102004 Lenovo X1 Carbon i7                                             | 10.0000       | 5.0000 MCX    | 100.0000   | 500.00 CAD   |
|                    | Total réception       |               |                                                                           |               |               |            | 500.00       |
|                    | Total devise          |               |                                                                           |               |               |            | 8,650.00     |
|                    | Total rapport         |               |                                                                           |               |               |            | 8,650.00     |

La page suivante du rapport vous affichera la prévision de votre transaction au Grand Livre qui sera générée si vous générez les frais courus.

|                 |                      | Frais Courus - Trar | BT DNT<br>Isactions au GL (Transaction<br>Détaillé | is non reportée | s)       | Date<br>Heu | : 13/05/2022<br>e: 14:44:37 |
|-----------------|----------------------|---------------------|----------------------------------------------------|-----------------|----------|-------------|-----------------------------|
| CAR MER. STREET |                      |                     | Devise: CAD<br>En date du : 30/04/2022             |                 |          |             |                             |
| Code GL         | Description          | Projet              | # Réc./BC-Ln-Rel                                   | Débit           | Crédit   | CAD Débit   | CAD Crédit                  |
| 3800            | FRAIS COURUS         |                     | 0/0-0-0                                            |                 | 8,650.00 |             | 8,650.00                    |
| 5000            | CMV - EQUIP. INFORMA | TIQUE               | 18/1-1-1                                           | 500.00          |          | 500.00      |                             |
| 5000            | CMV - EQUIP, INFORMA | TIQUE               | 15/9-1-1                                           | 6,000.00        |          | 6,000.00    |                             |
| 5000            | CMV - EQUIP. INFORMA | TIQUE               | 12/11-1-1                                          | 750.00          |          | 750.00      |                             |
| 5000            | CMV - EQUIP. INFORMA | TIQUE               | 16/13-1-1                                          | 1,000.00        |          | 1,000.00    |                             |
| 5000            | CMV - EQUIP. INFORMA | TIQUE               | 17/15-1-1                                          | 400.00          |          | 400.00      |                             |
|                 |                      |                     | Total devise                                       | 8,650.00        | 8,650.00 | 8,650.00    | 8,650.00                    |

Par la suite, la dernière page vous affichera le sommaire de la transaction des frais courus non reportée.

| DRIGHTS TAX |                     | BT DNT<br>Frais Courus - Transactions au GL (Transac<br>Sommaire | ctions non report | ées)     | Date<br>Heu | : 13/05/2022<br>e: 14:44:37 |
|-------------|---------------------|------------------------------------------------------------------|-------------------|----------|-------------|-----------------------------|
| Carles and  | 3.8                 | Devise: CAD<br>En date du : 30/04/2022                           |                   |          |             |                             |
|             |                     | Ell date da 1 56/6 1/2022                                        |                   |          |             |                             |
| Code GL     | Description         | Projet                                                           | Débit             | Crédit   | CAD Débit   | CAD Crédit                  |
| 3800        | FRAIS COURUS        |                                                                  |                   | 8,650.00 |             | 8,650.00                    |
| 5000        | CMV - EQUIP. INFORM | IATIQUE                                                          | 8,650.00          |          | 8,650.00    |                             |
|             |                     | Total devise                                                     | 8,650.00          | 8,650.00 | 8,650.00    | 8,650.00                    |

Le bouton « Report au GL » vous permet de générer l'écriture des frais courus par devise pour les réceptions non facturées, son renversement sera aussi créé par le système.

| ۲ | Report frais courus au GL            |
|---|--------------------------------------|
|   |                                      |
|   | Date : [10/01/2023 ]                 |
| 0 | Période GL : 2023-1 (Janvier 2023) 🗸 |
|   | OPar BC OPar réception               |
|   | Sortie Excel : 🗌                     |
|   | Visualiser Report au GL              |
|   | Fermer                               |

En cliquant sur « Report au GL » vous devrez confirmer au système que vous êtes certains de lancer les frais courus.

| prextragit.cdid.lan indique                                     |                    |              |
|-----------------------------------------------------------------|--------------------|--------------|
| Êtes-vous certain de vouloir reporter l'écrite<br>Livre? (4418) | ure des frais cour | rus au Grand |
|                                                                 | ОК                 | Annuler      |

Cliquez sur « Ok » afin de générer les écritures ou « Annuler » afin d'annuler.

### 2. Transactions au Grand Livre

Lorsque vous aurez généré vos frais courus, le rapport des frais courus et des transactions vous sera affiché à l'écran, incluant maintenant la référence des deux transactions au Grand Livre.

Les transactions générées seront disponibles via l'option « Transactions au GL » du menu « Transactions » du module « Grand Livre ».

| Contransactions au GL # Trans. V CONTIENT V V Q |      |          |           |       |         |                             |         |                   |
|-------------------------------------------------|------|----------|-----------|-------|---------|-----------------------------|---------|-------------------|
| Date                                            | Note | Document | # Trans.▼ | Année | Période | Description                 | Montant | Montant compagnie |
| 01/05/2022                                      | 110  | à        | 502       | 2022  | 5       | Renv. #502 FRAIS COURUS CAD | 8650.00 | 8650.00           |
| 30/04/2022                                      | 19   | Q        | 501       | 2022  | 4       | FRAIS COURUS 501 CAD        | 8650.00 | 8650.00           |

La première transaction générée permet de comptabiliser les frais courus des réceptions non facturées.

La deuxième transaction générée permet de renverser automatiquement ses frais, à la première journée du mois suivant de la première écriture générée.

**NOTE :** Lorsque vous aurez lancé le report des frais courus, vous serez toujours en mesure de facturer vos réceptions étant donné que l'écriture du report est déjà renversée à la première journée du mois suivant, ainsi il n'y a aucun impact lors de la facturation de vos réceptions.